## REAL TIME Ionospheric Characterization

SUMAN GANGULY Scientific Systems LLC. Arlington, VA 22201 May, 2017

# TABLE OF CONTENTS

- □ REAL TIME IONOSPHERIC CHARACTERIZATION(RTIC)
- □ RTIC ON THE WEB
- □ SOFTWARE FUNCTIONALITY
- **EXPLANATION**
- TYPES OF PLOT
- DESCRIPTION OF PLOTS WITH EXAMPLE

## OVERVIEW

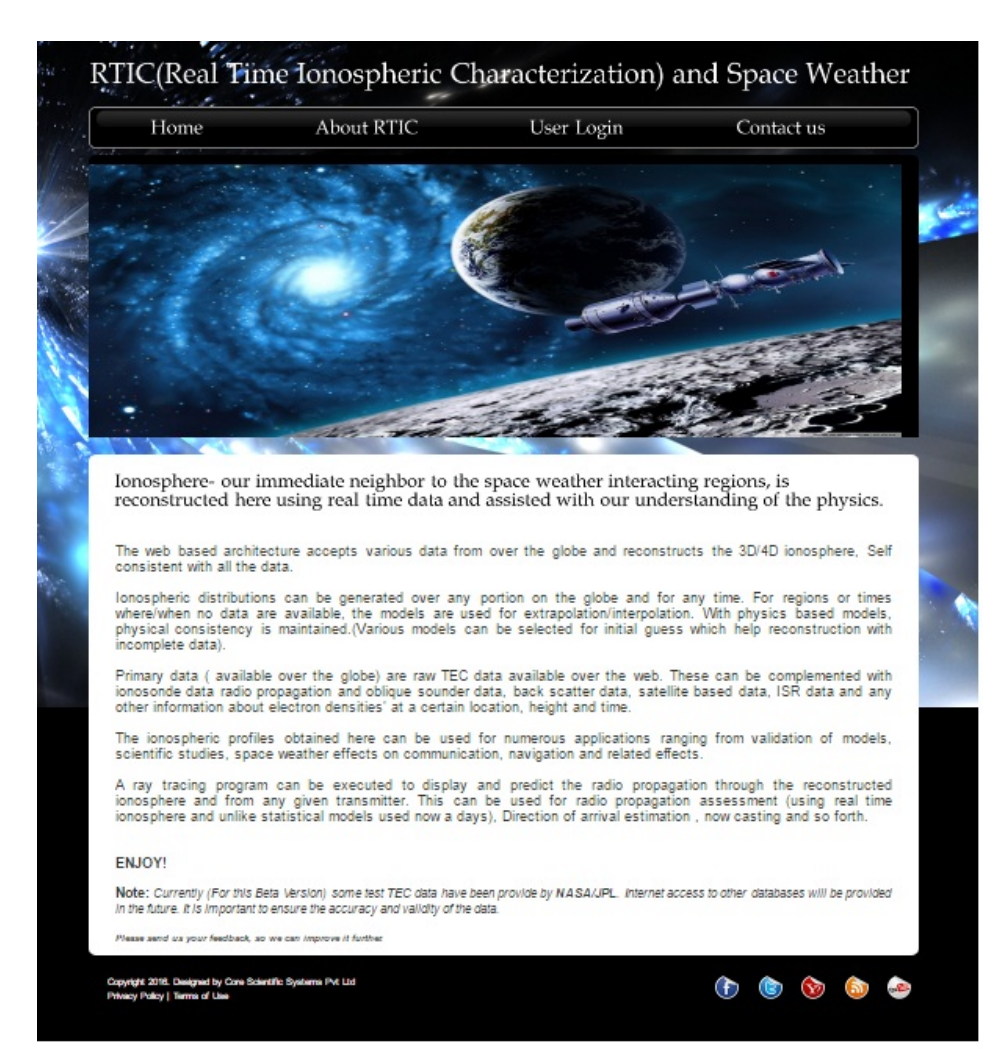

The website allows integration of many disparate types of data over any portion of the Earth.

➤The program accepts a wide variety of data including-TEC data from GPS satellites
Ionosonde data, etc

The system utilizes various theoretical and physical models.

Calculation are divided into two programs.

Generate a model ionosphere and collect TEC

Use TEC output and performs 4-D ionospheric reconstructions

- Different Ionospheric models used :
- Air Force PIM model
- IRI
- slab
- Chapman

### REAL TIME IONOSPHERIC CHARACTERIZATION(RTIC)

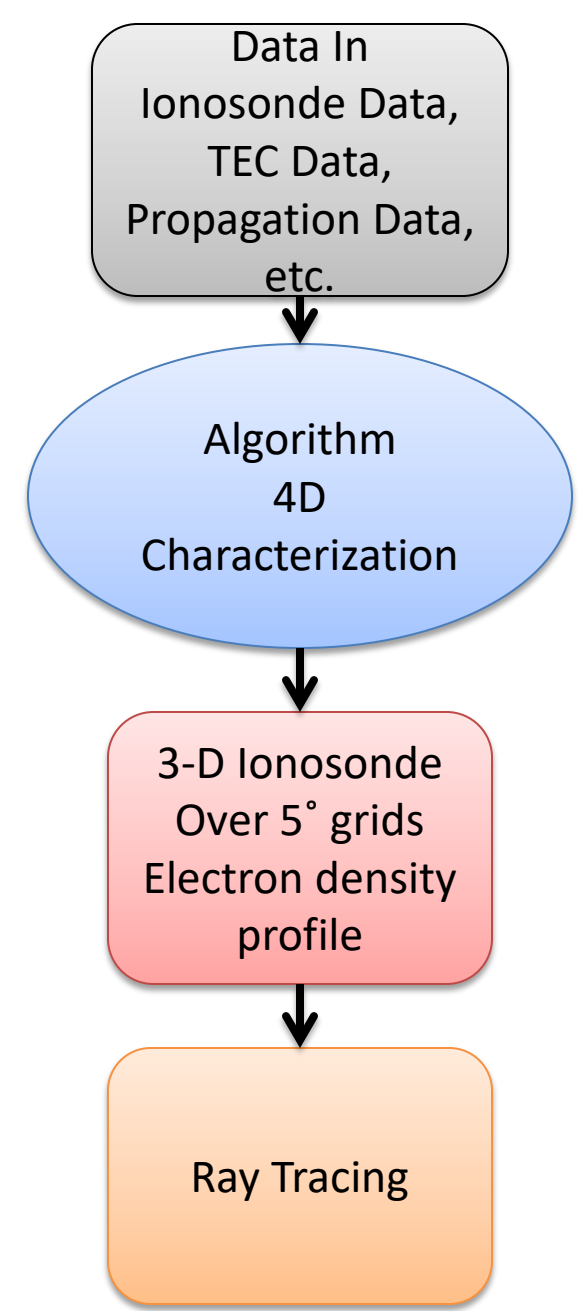

**RTIC Flow** 

### > Operational Needs

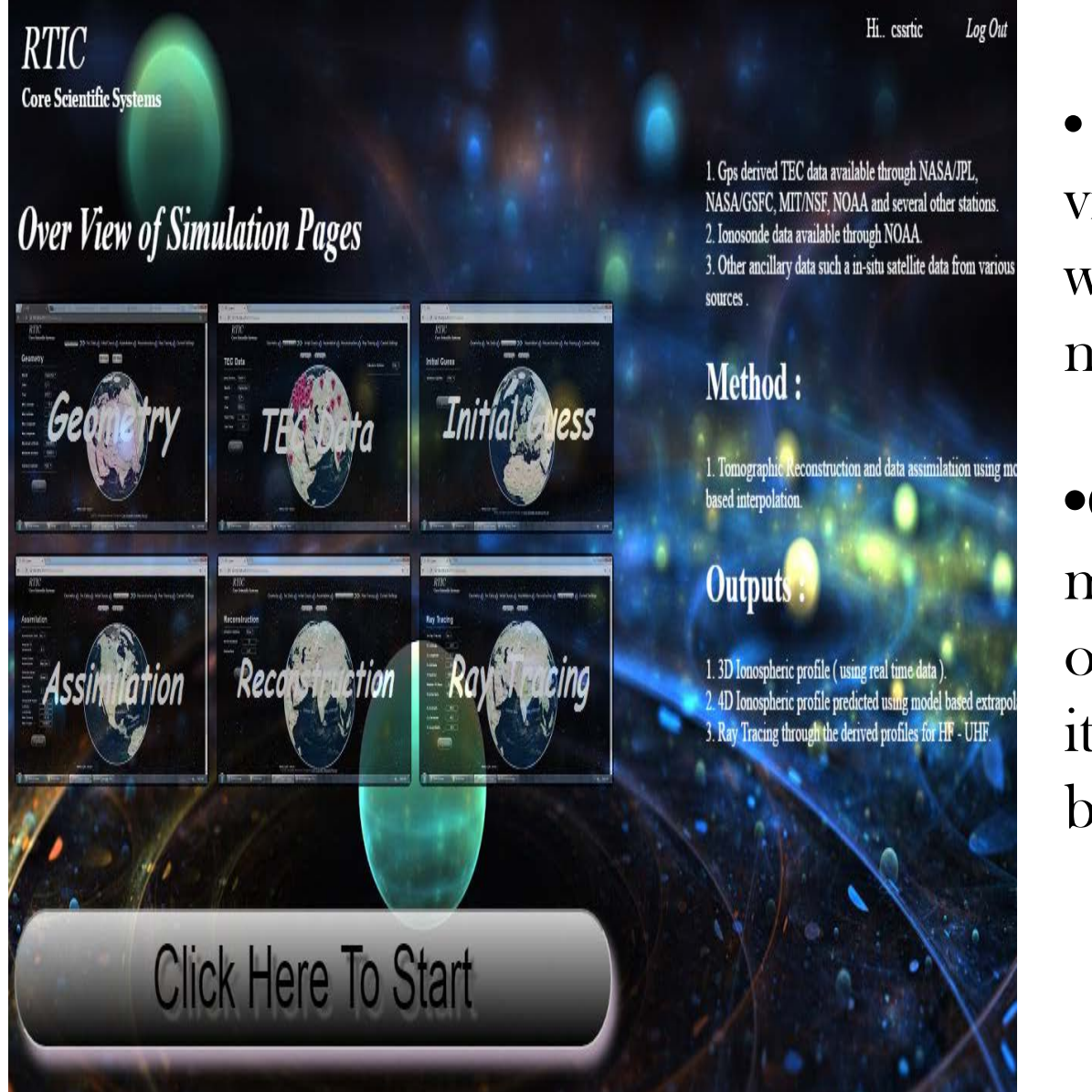

• Software can be visualized online at www.coresspl.ddns. net

•Operating System must be Windows 7 or higher along with its compatible web browsers.

# RTIC ON THE WEB

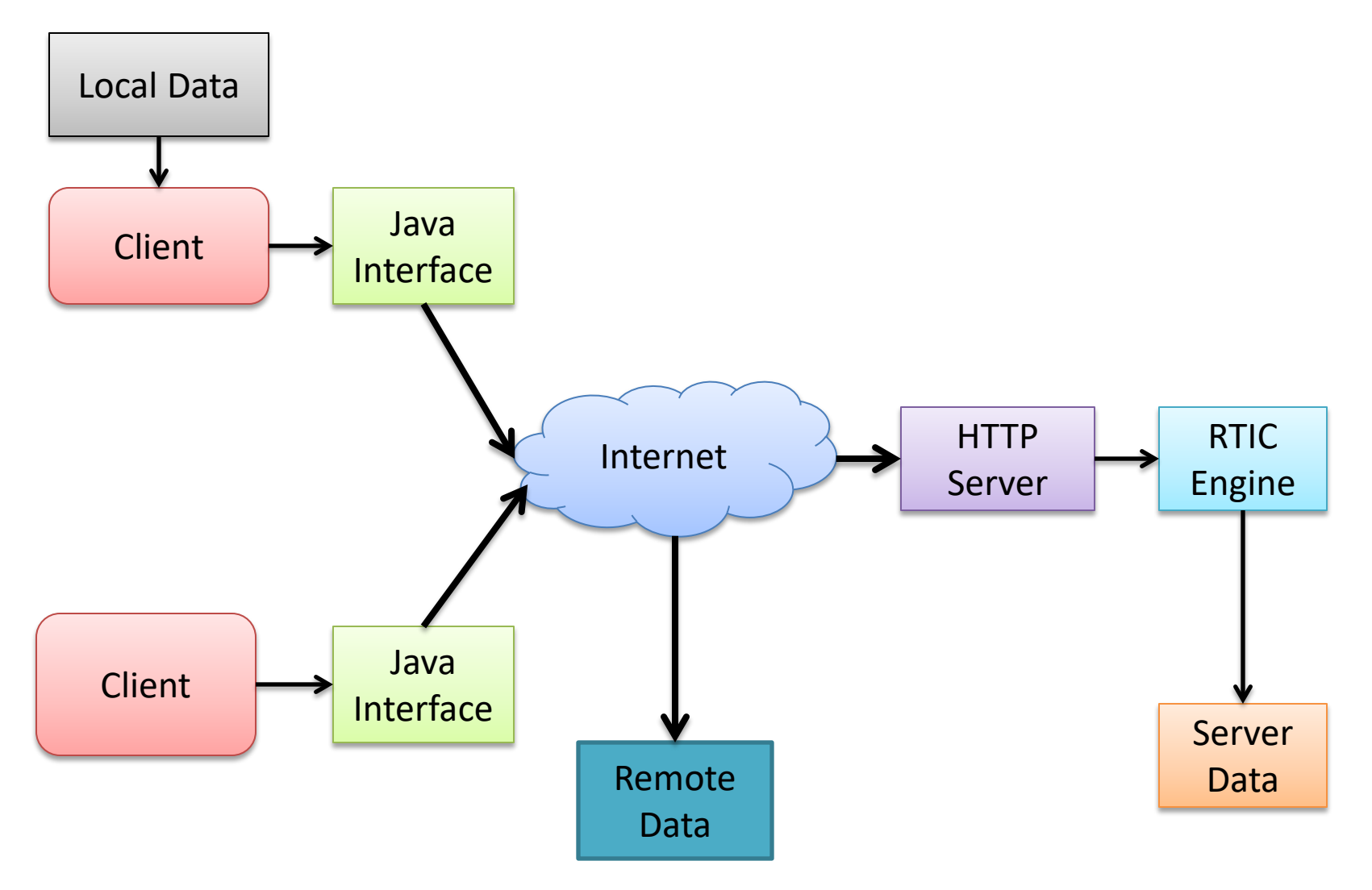

## SOFTWARE FUNCTIONALITY

#### General flow:

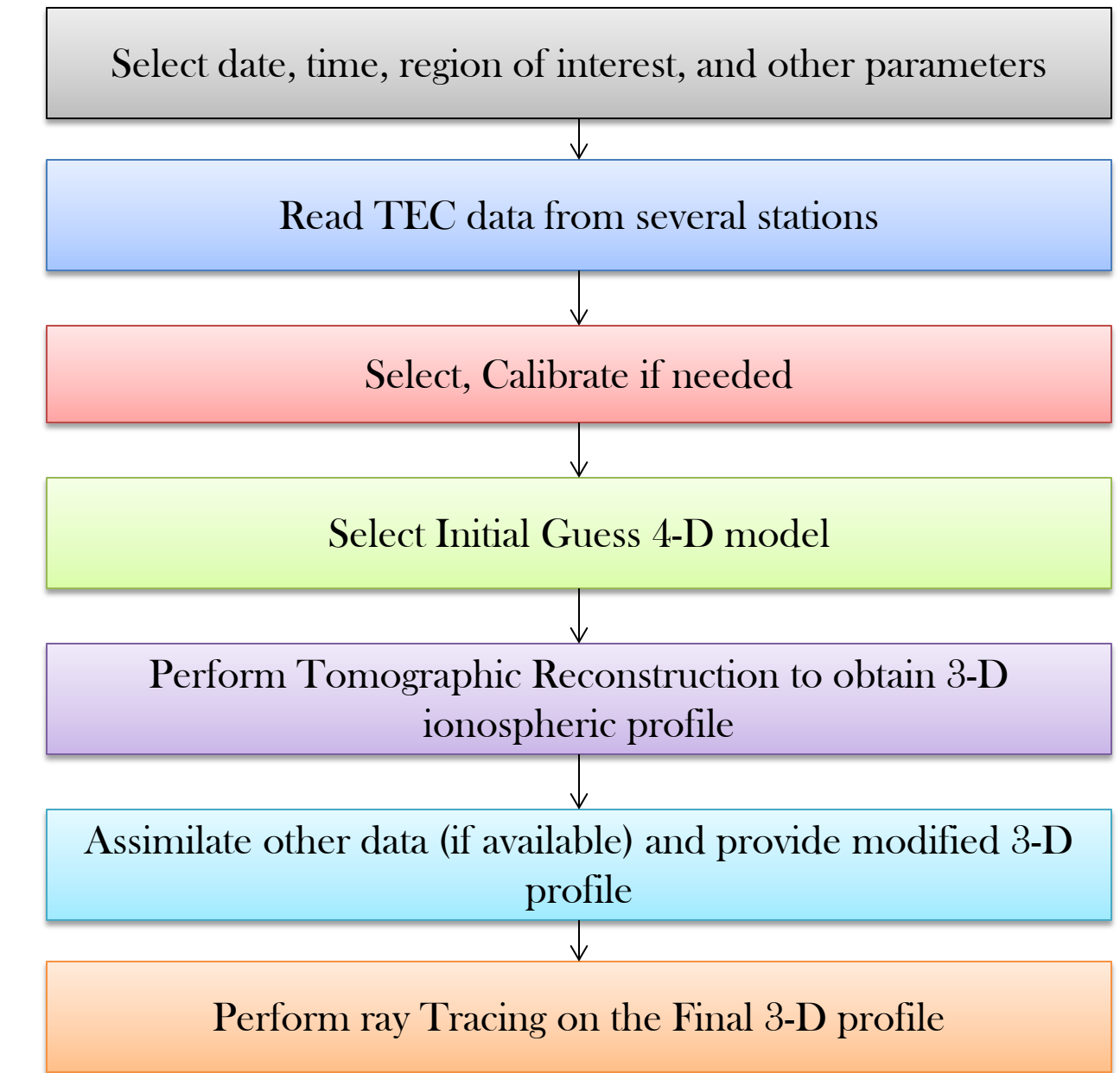

## EXPLANATION 1.CONFIGURING GEOMETRY

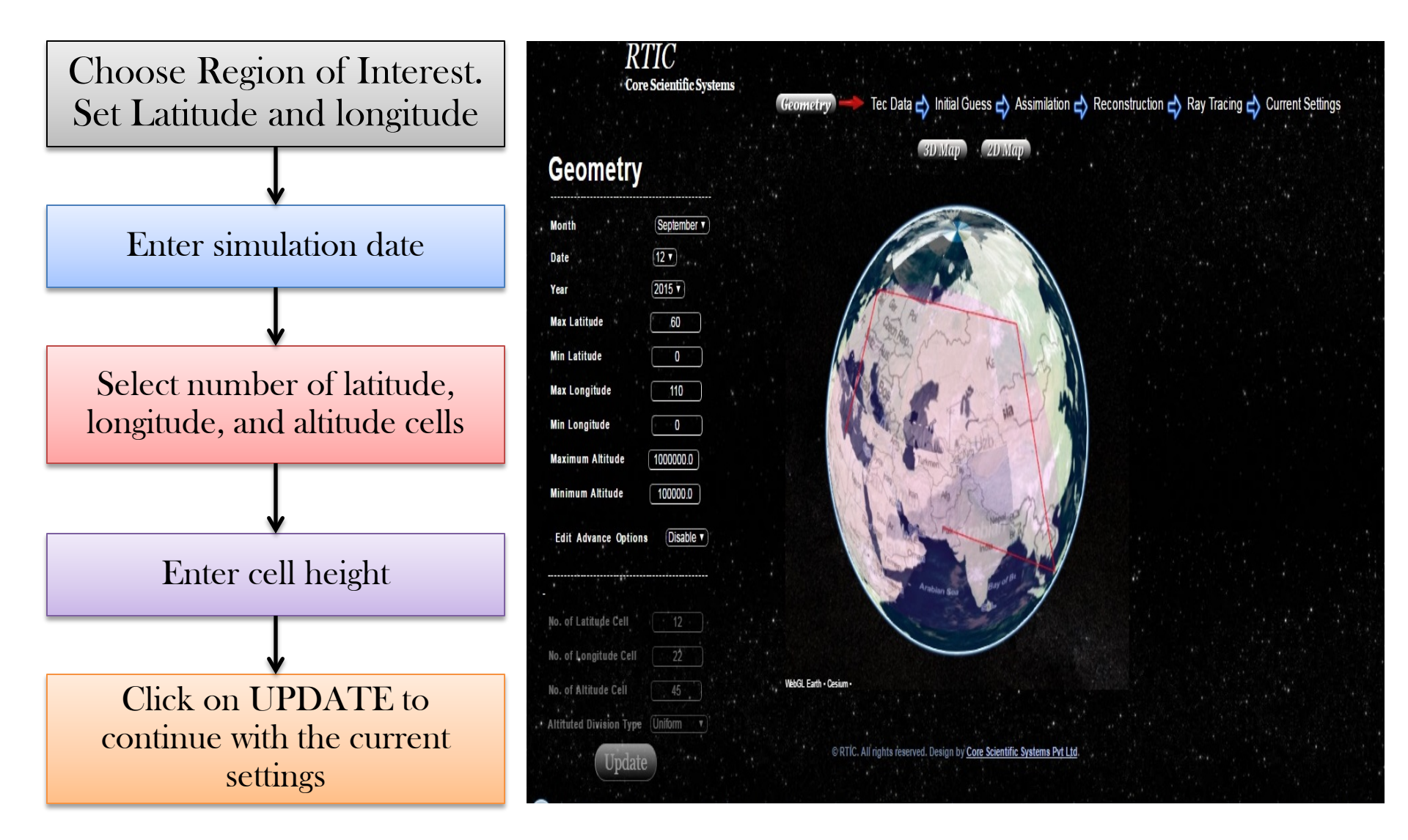

### 2.CONFIGURING TEC DATA

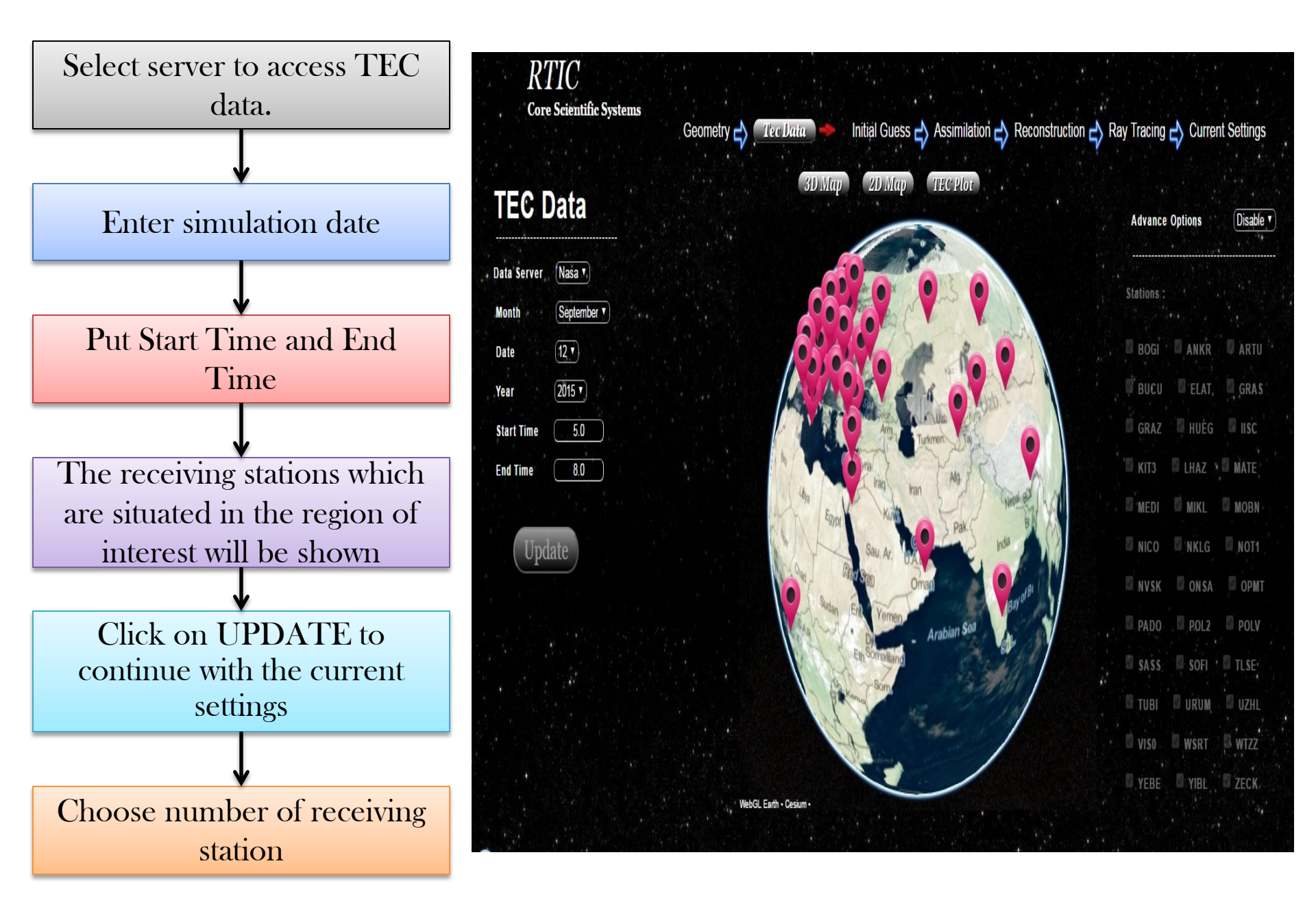

#### **3.CONFIGURING INITIAL GUESS**

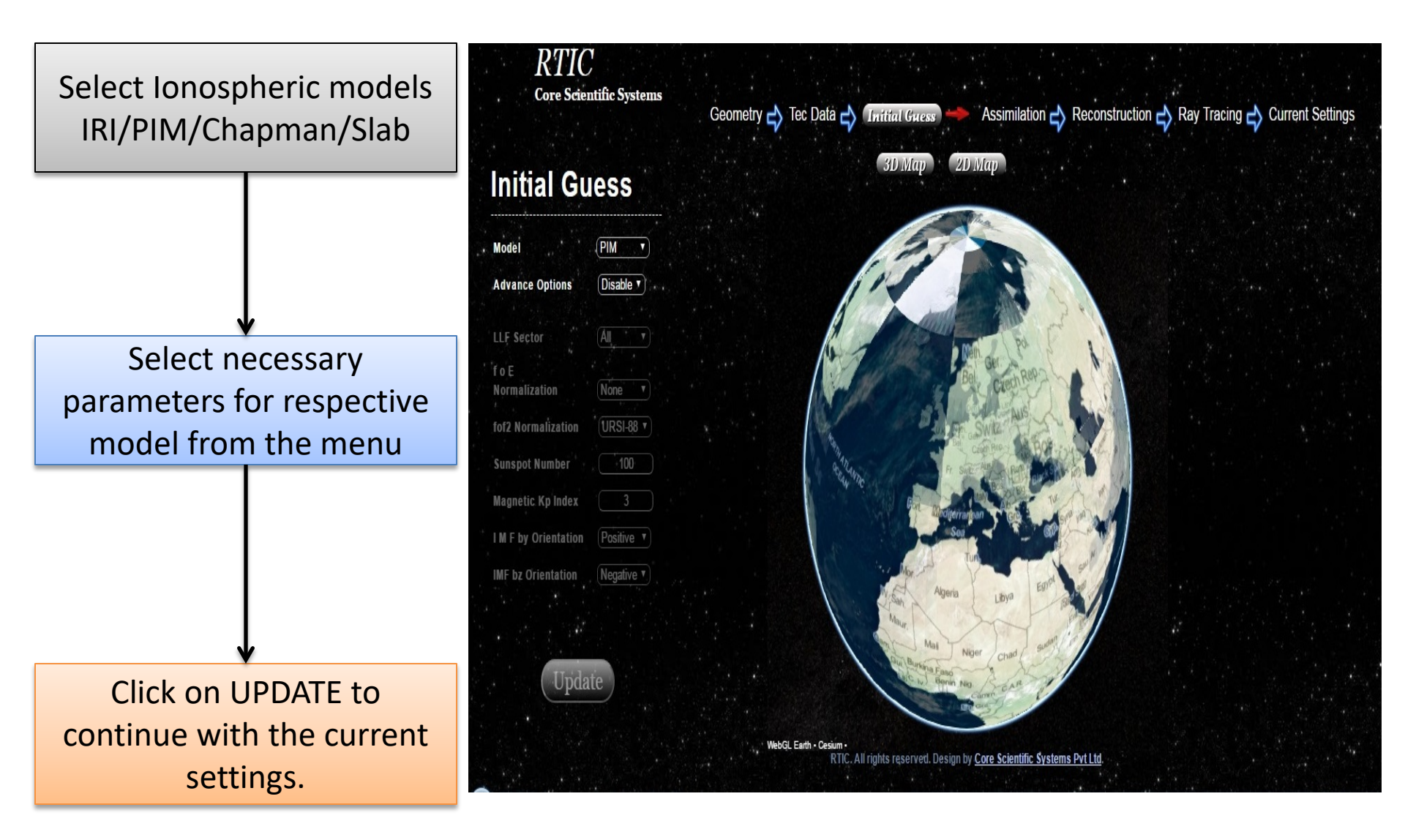

### **4.CONFIGURING ASSIMILATION**

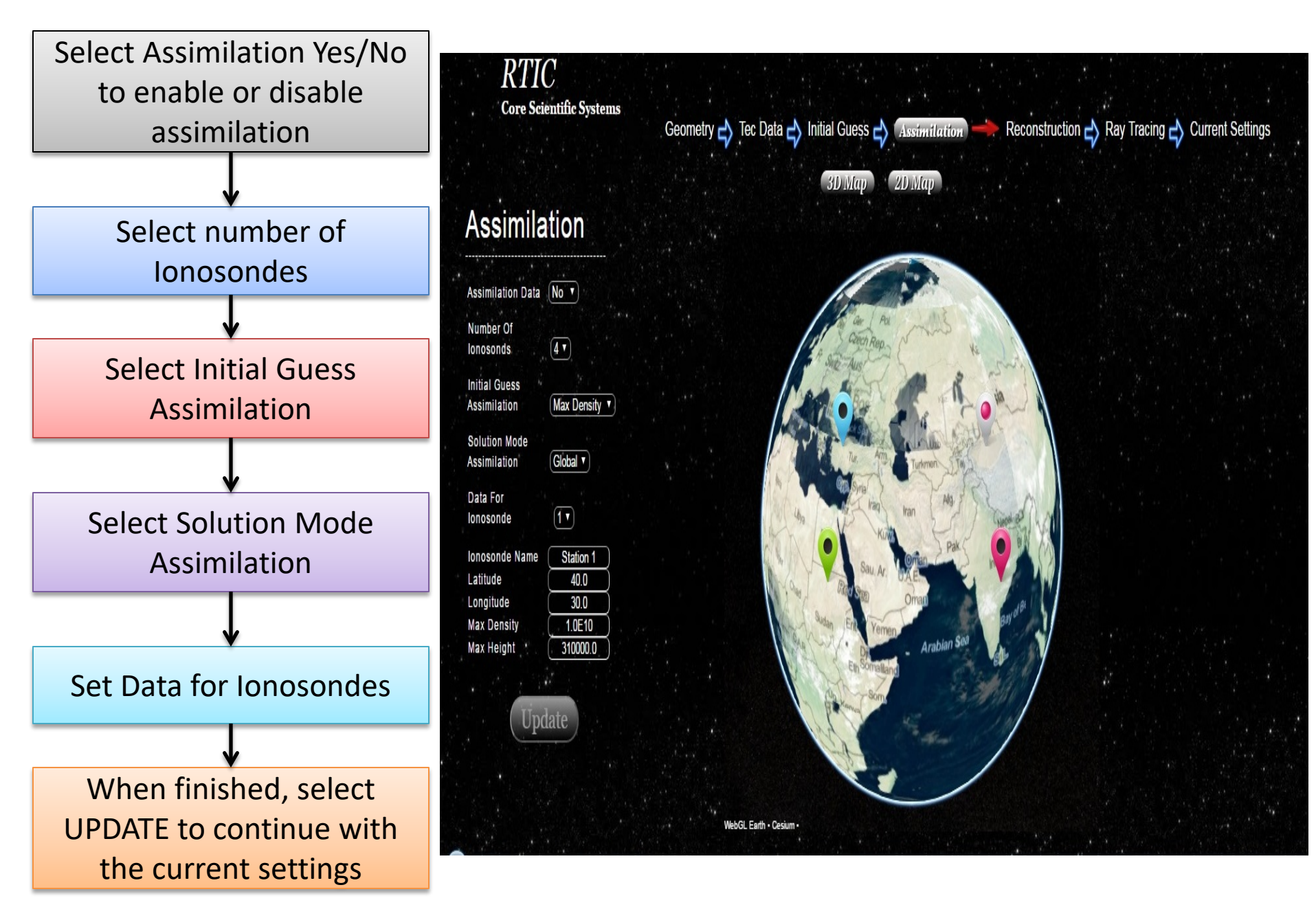

### **5.CONFIGURING RAY TRACING**

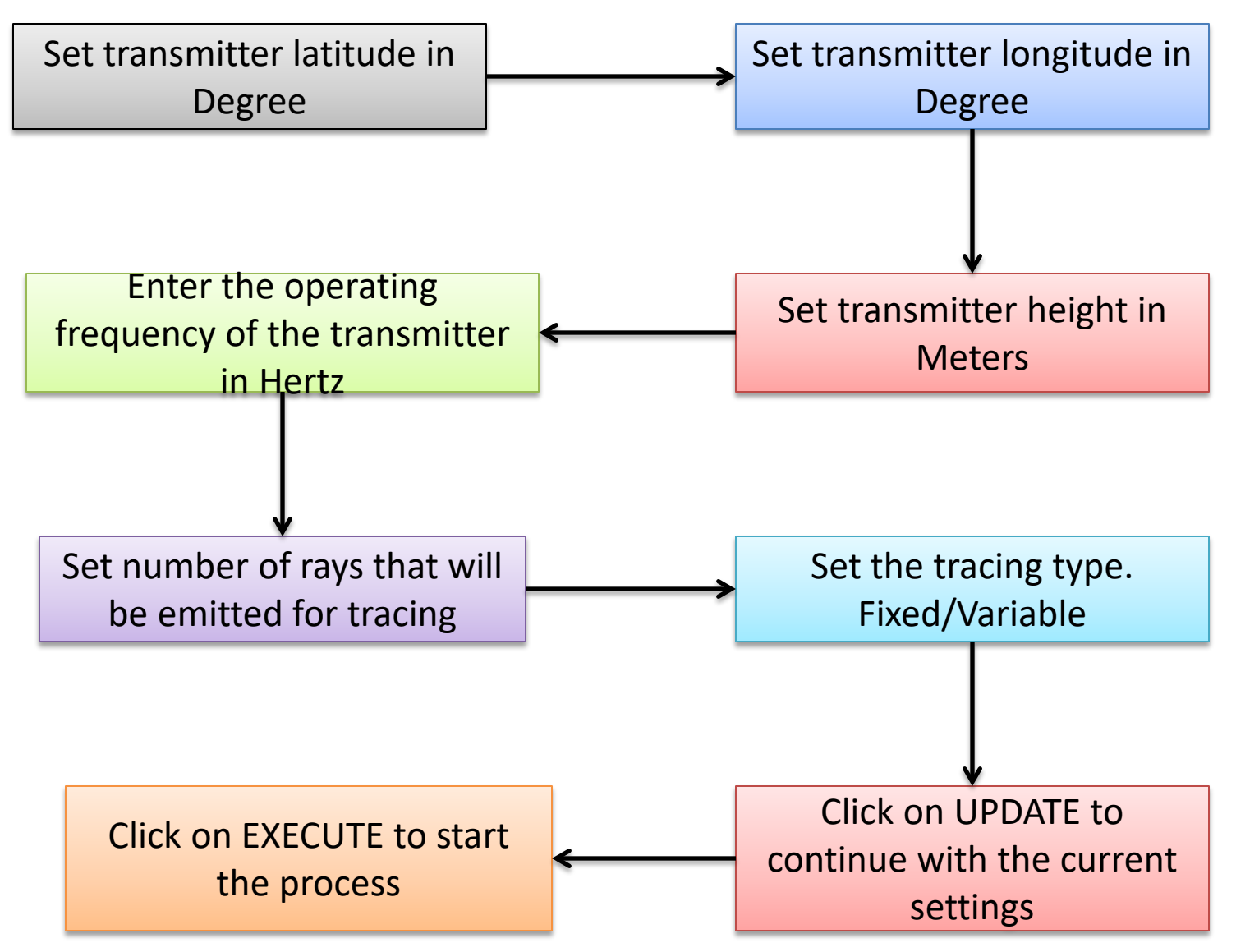

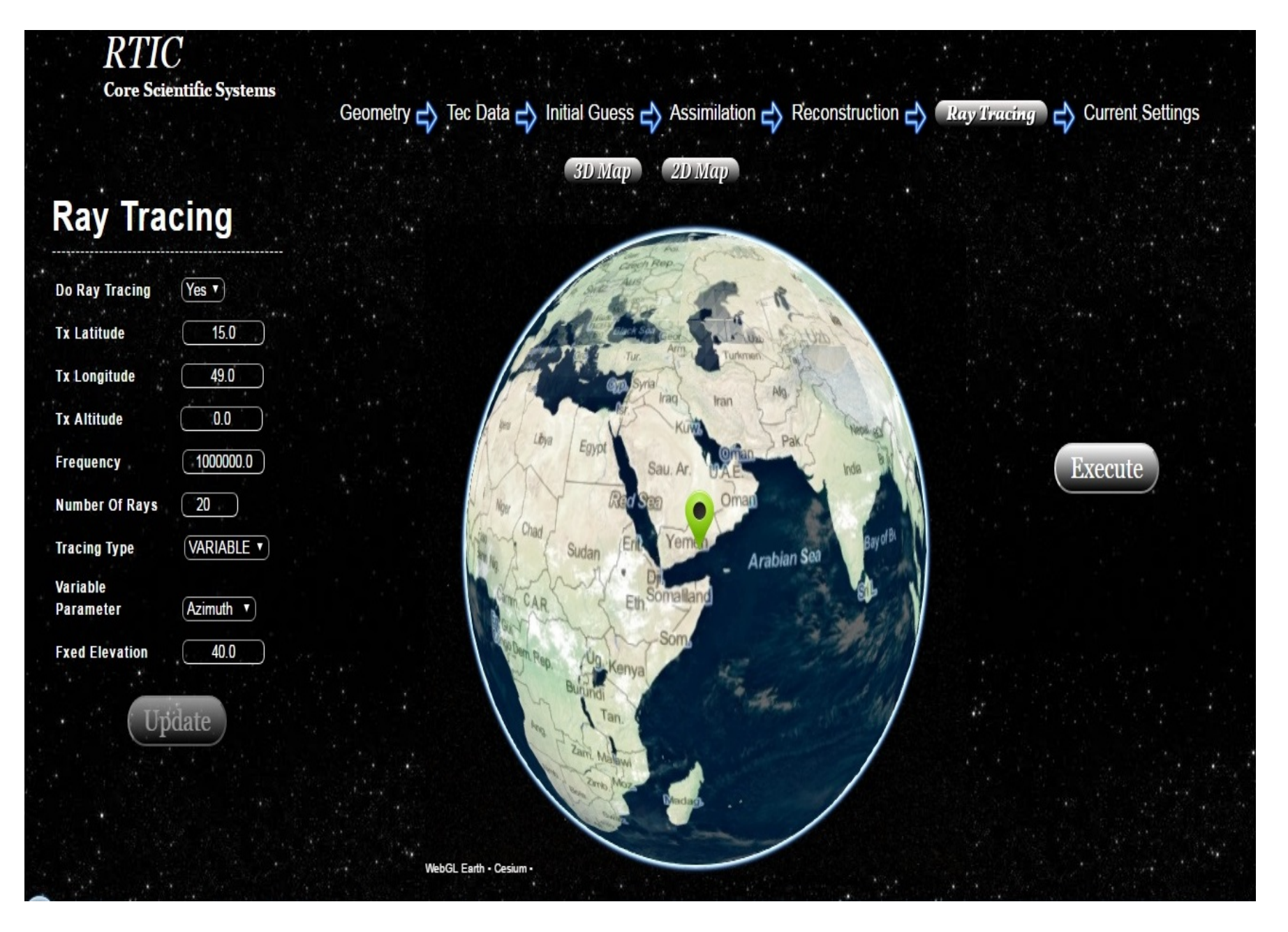

Ray Tracing Page

# TYPES OF PLOT

This section is to provide the user with added information so that visualization becomes easy for the user.

- Surface Plot
- Contour Plot
- 3D Color Plot
- Hmax Plot
- foF Plot
- Ray Tracing Plot

## DESCRIPTION OF PLOTS WITH EXAMPLE

#### **1.SURFACE PLOT**

Two types of plots are present in this section

- Electron Density Surface (Latitude vs. Height)
- Electron Density Surface (Longitude vs. Height)

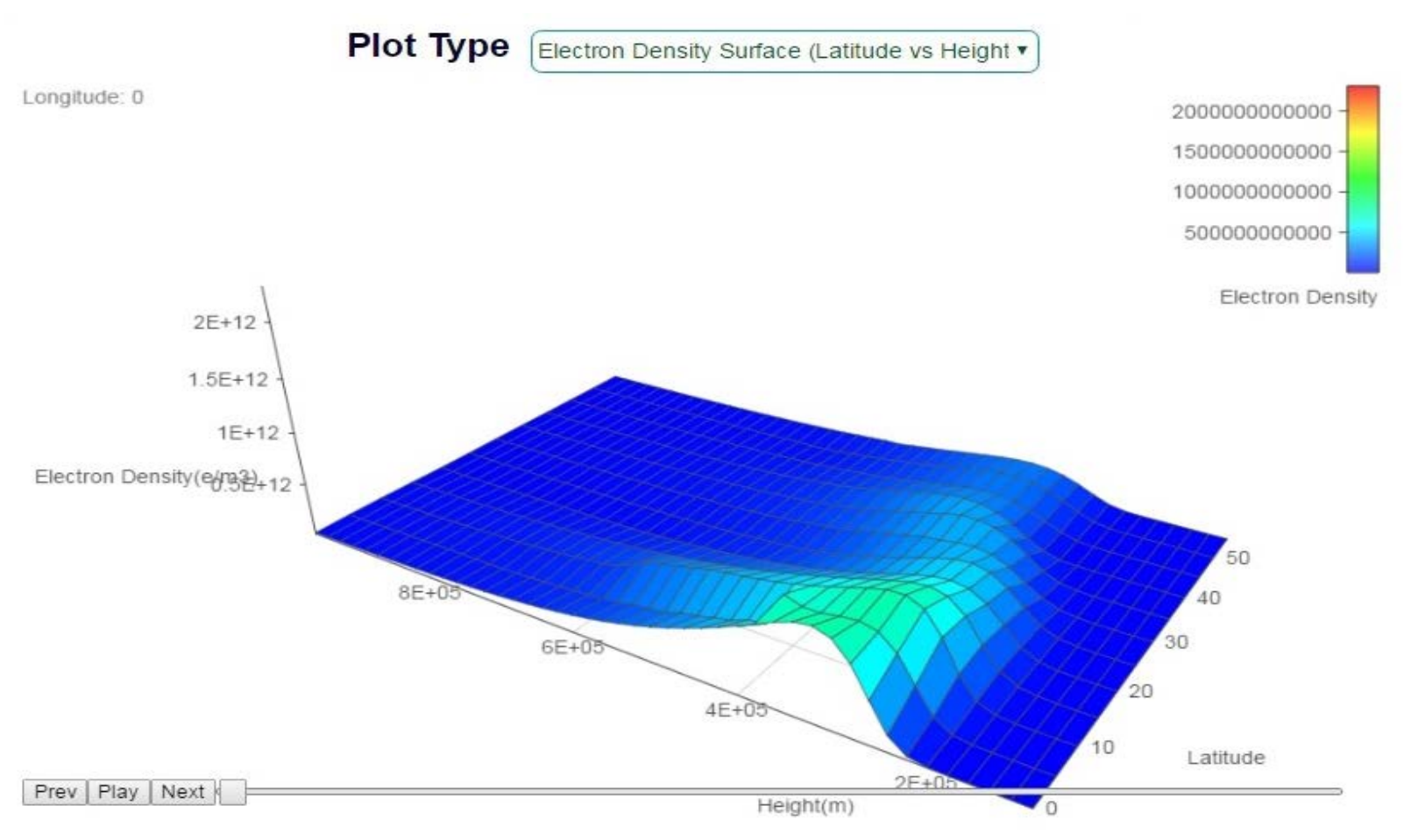

#### 2.CONTOUR PLOT

Two types of plots can be seen in this section

- Electron Density Surface (Latitude vs. Height)
- Electron Density Surface (Longitude vs. Height)

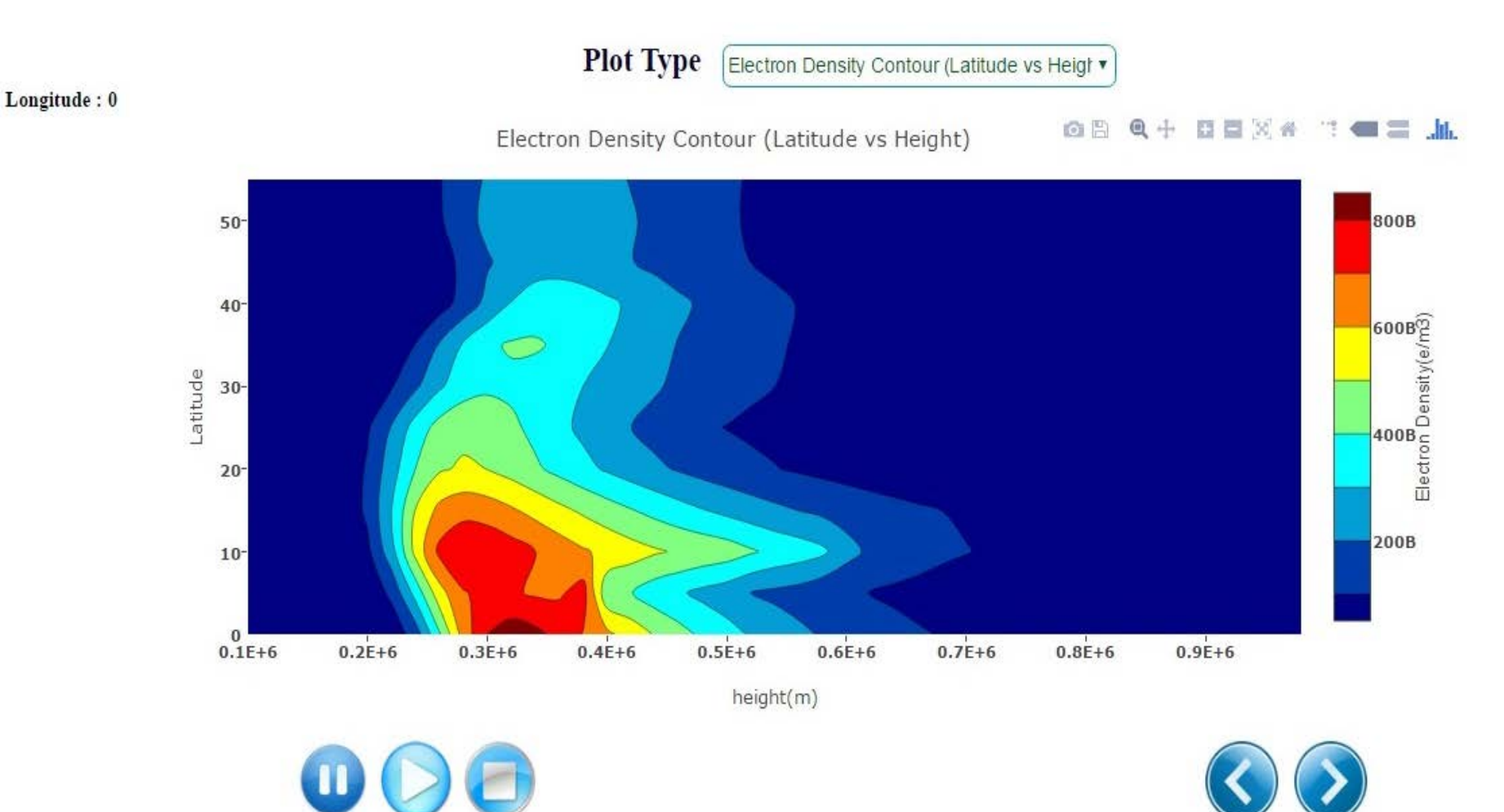

#### 3. 3-D COLOR PLOT

Longitude : 0

Two types of plots can be seen in this section

- Electron Density Surface (Latitude vs. Height)
- Electron Density Surface (Longitude vs. Height)

**Plot Type** 

Electron Density 3D (Latitude vs Height) 60 800B 50-700B 600B 40 e 500B())(just) Latitude 30-400B<sup>△</sup> 300B 20 200B 10-100B 0 0.3E+6 0.1E+6 0.2E+6 0.4E+6 0.5E+6 0.7E+6 0.8E+6 0.9E+6 1E+6 0.6E+6 Height(m)

Electron Density 3D (Latitude vs Heigh •

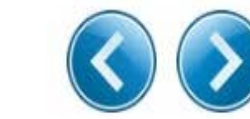

#### 4. CRITICAL FREQUENCY (FOF) PLOT

Five types of plots can be seen in this section w.r.t the parameters

- ➤ Contour
- ➤Surface
- ≻ Heat Map
- ≻World Map and
- ≻Globe

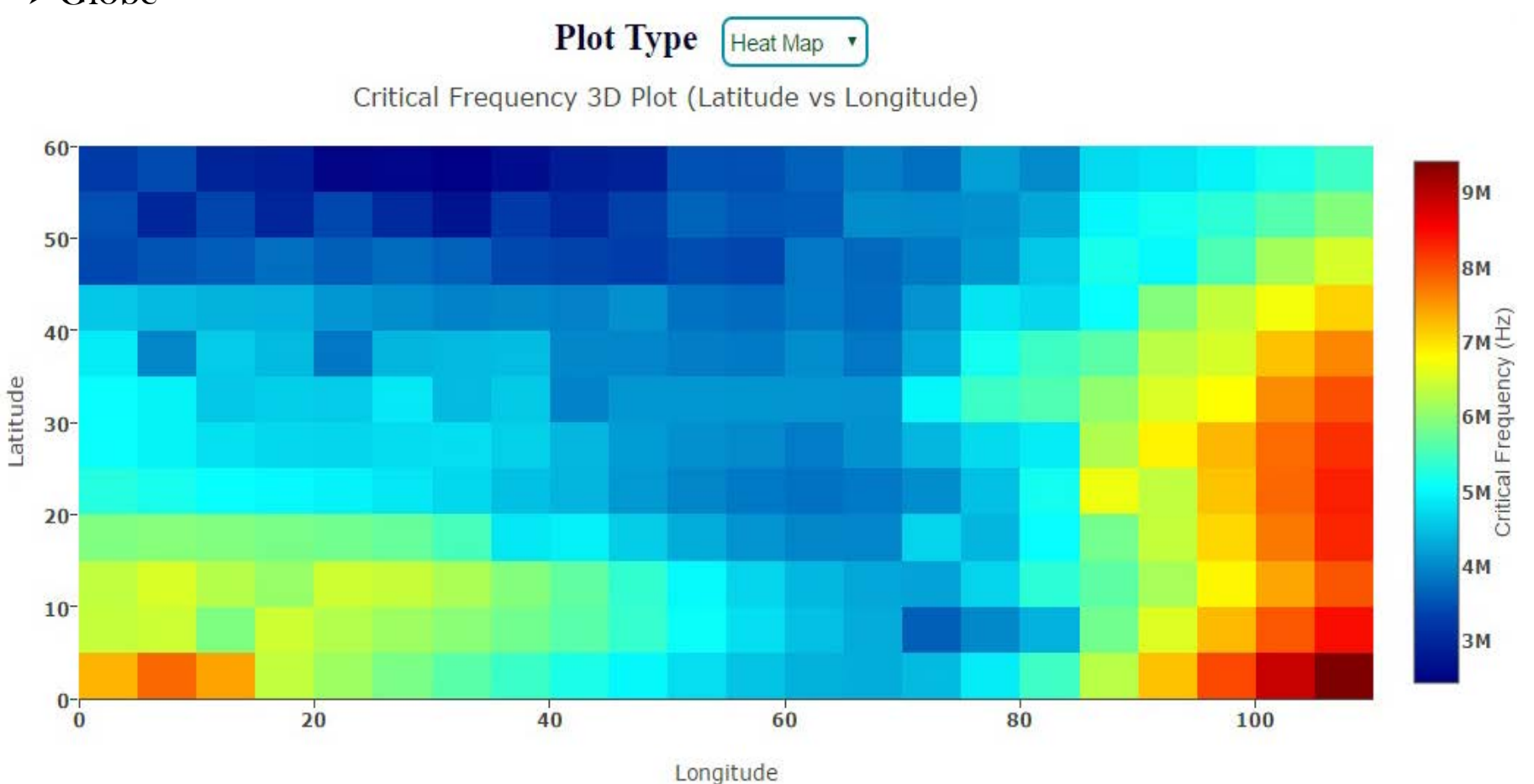

Heat Map View

#### 5. MAXIMUM HEIGHT (HMAX) PLOT

Five types of plots can be seen in this section w.r.t the parameters

- ➤ Contour
- ➤Surface
- ≻ Heat Map
- ≻World Map and
- ≻Globe

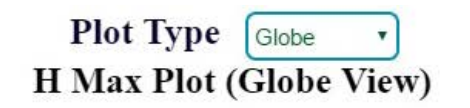

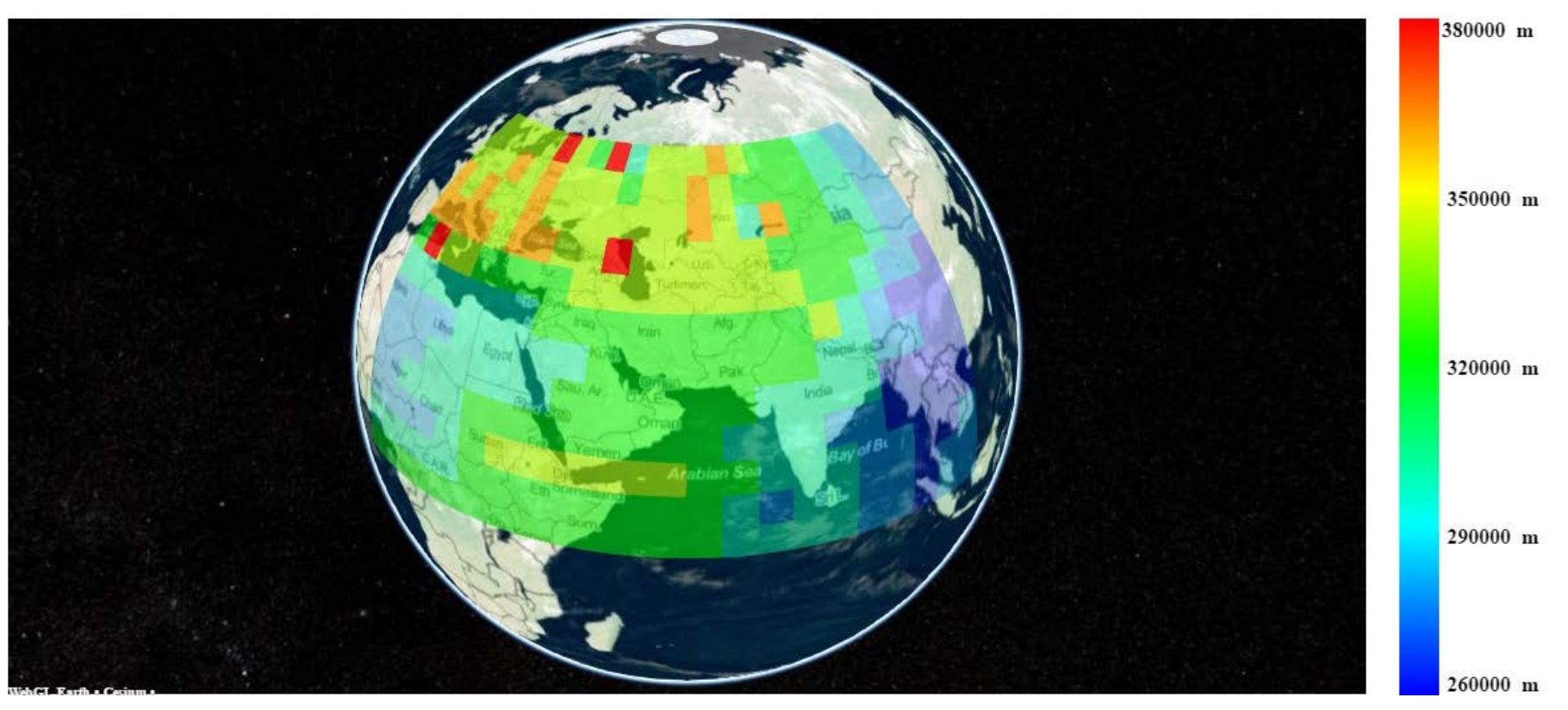

**Globe View** 

#### 6. RAY TRACING PLOT

Three types of plots can be seen in this section;

- 1.2D
- 2. 3D and
- 3. Globe
- 2D plot gives a 2dimensional view of the ray tracing from vertical position and the area of ray tracing can be seen
- ➢ 3D plot gives a 3dimensional view of the ray tracing
- ➢ Globe plot gives overview of the ray on the globe. (Encircled with white color for visualization which will not appear on the web)

#### **2D PLOT (VARIABLE RAY TRACING TYPE)**

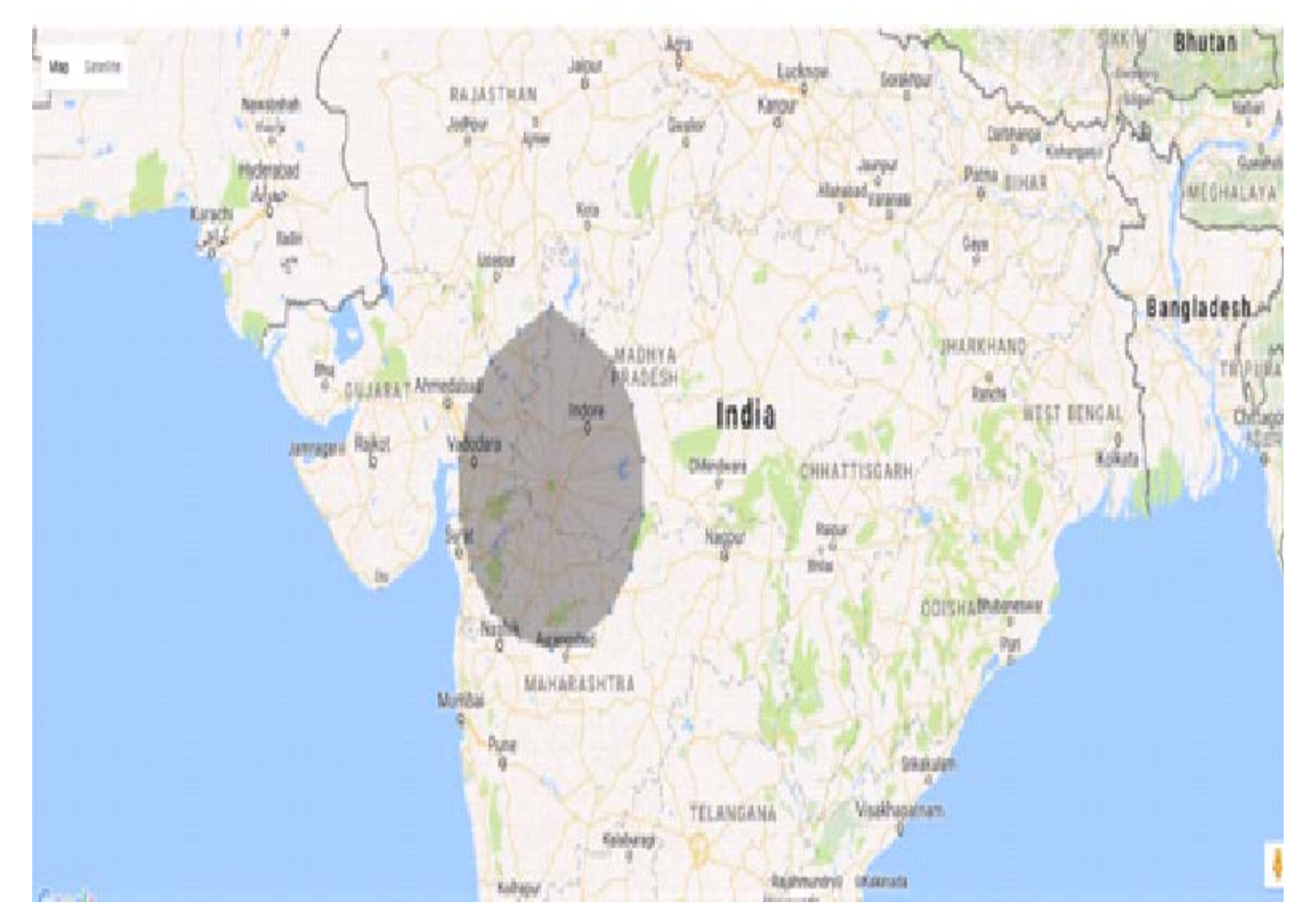

#### 2D PLOT(FIXED RAY TRACING TYPE)

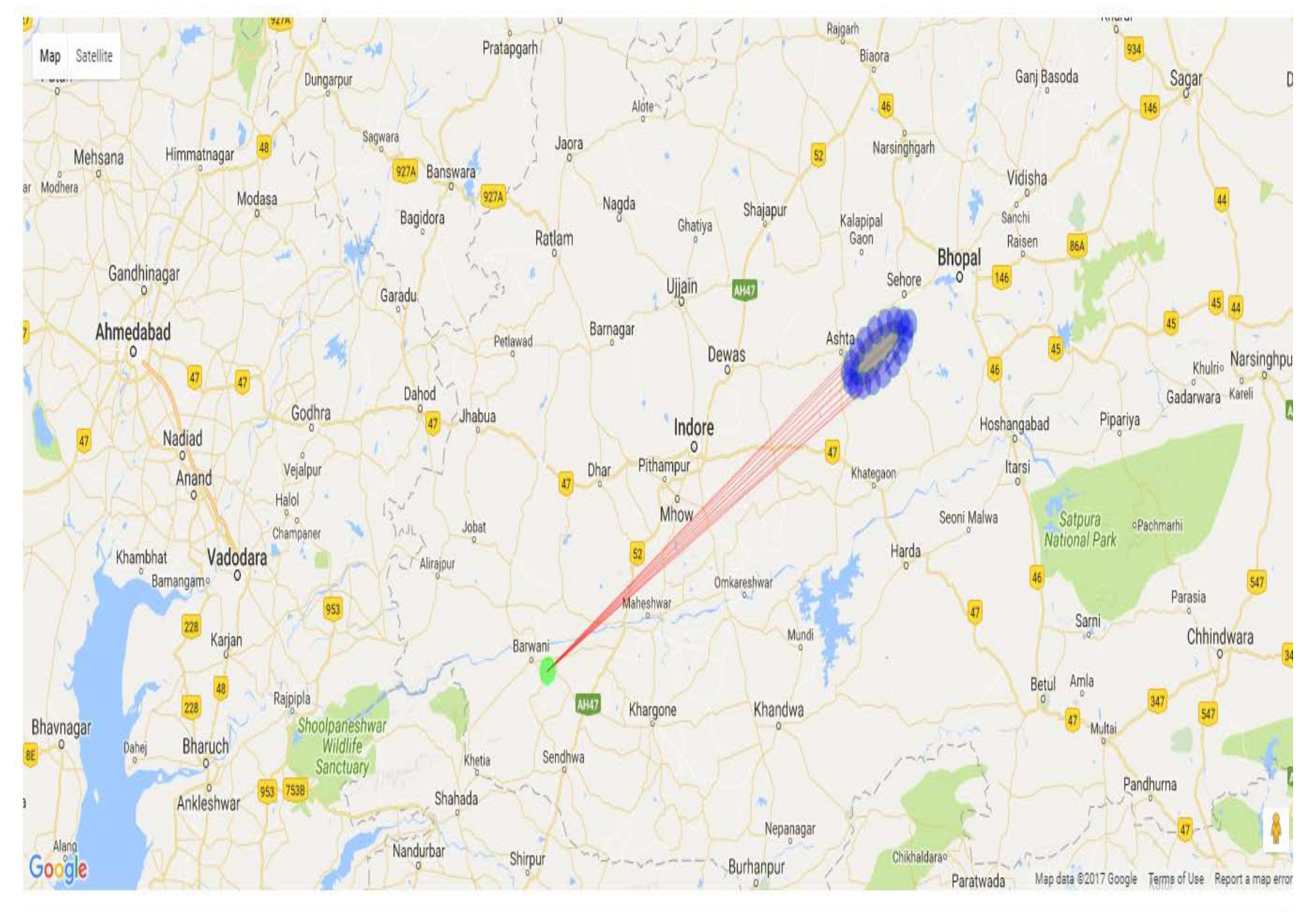

#### **3D PLOT(VARIABLE RAY TRACING TYPE)**

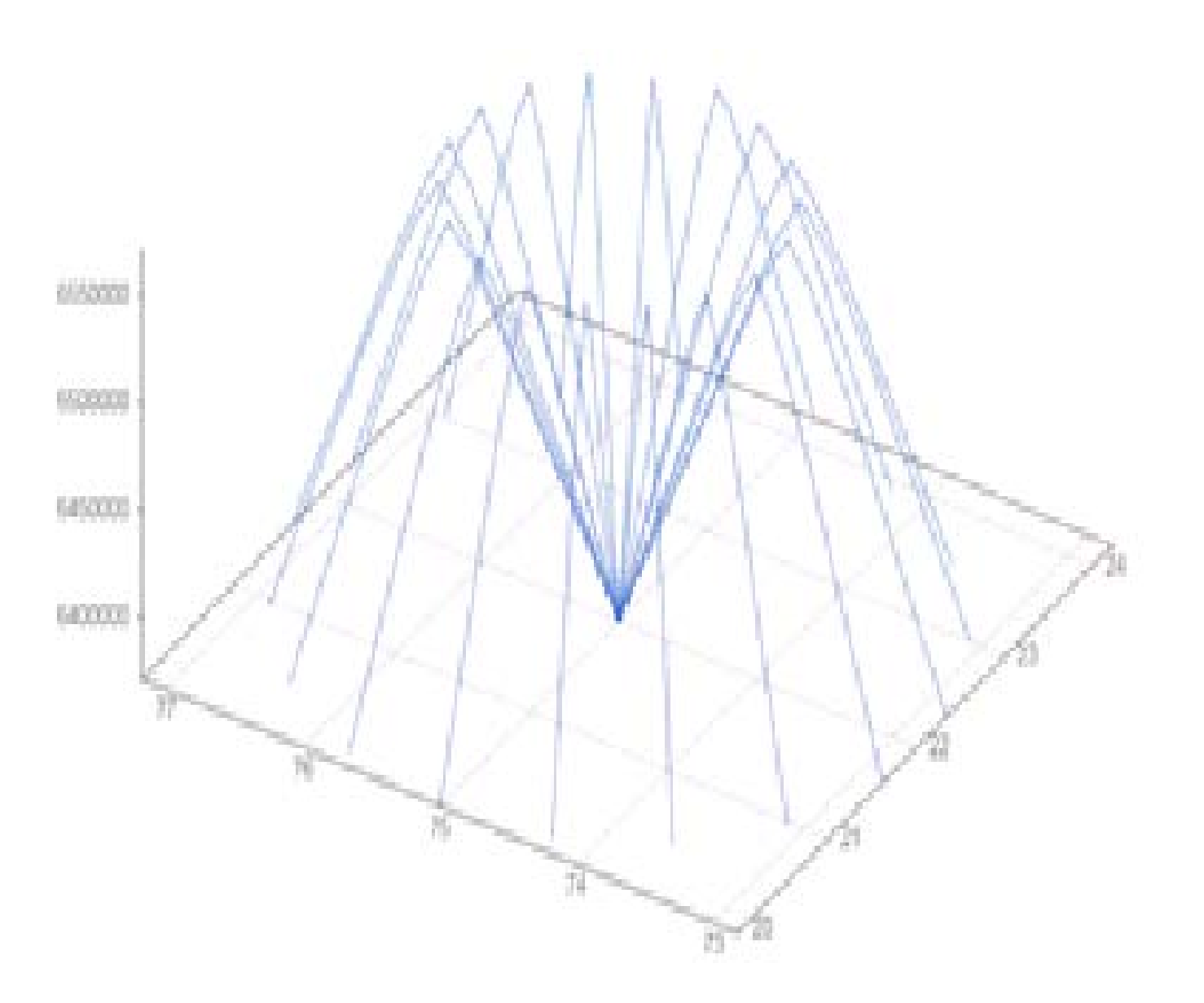

#### **3D PLOT(FIXED RAY TRACING TYPE)**

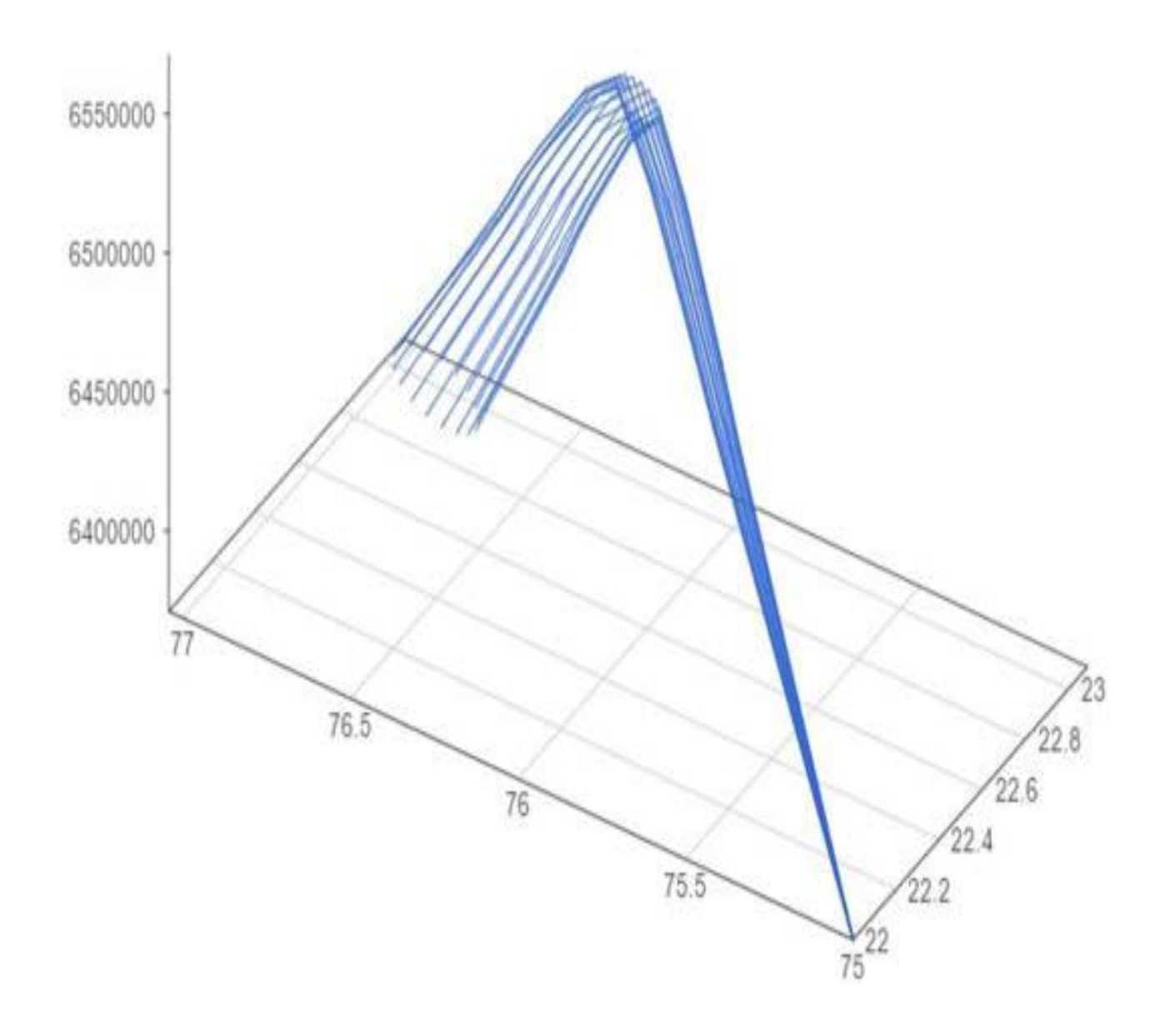

#### GLOBE PLOT (VARIABLE RAY TRACING TYPE)

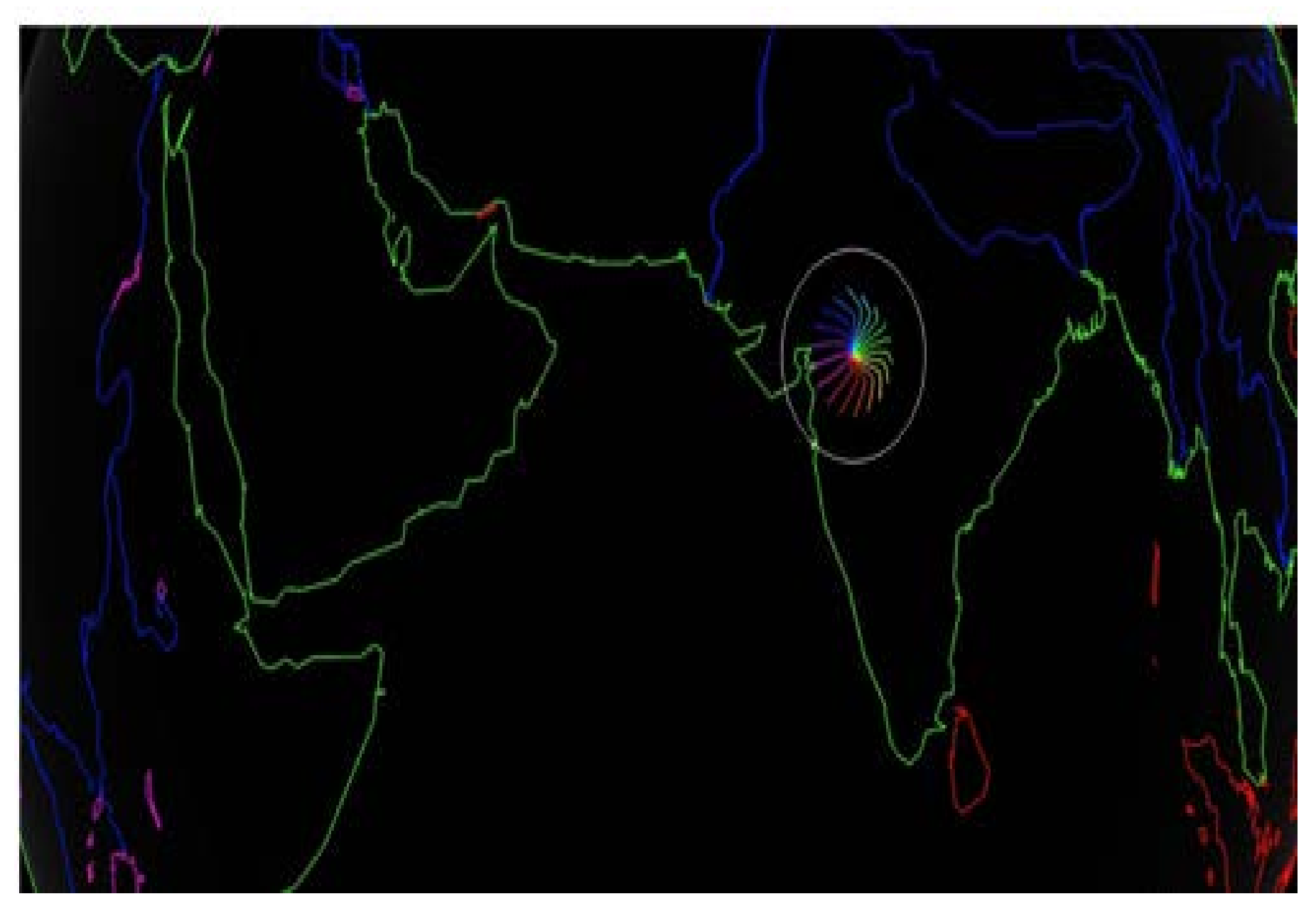

#### GLOBE PLOT (FIXED RAY TRACING TYPE)

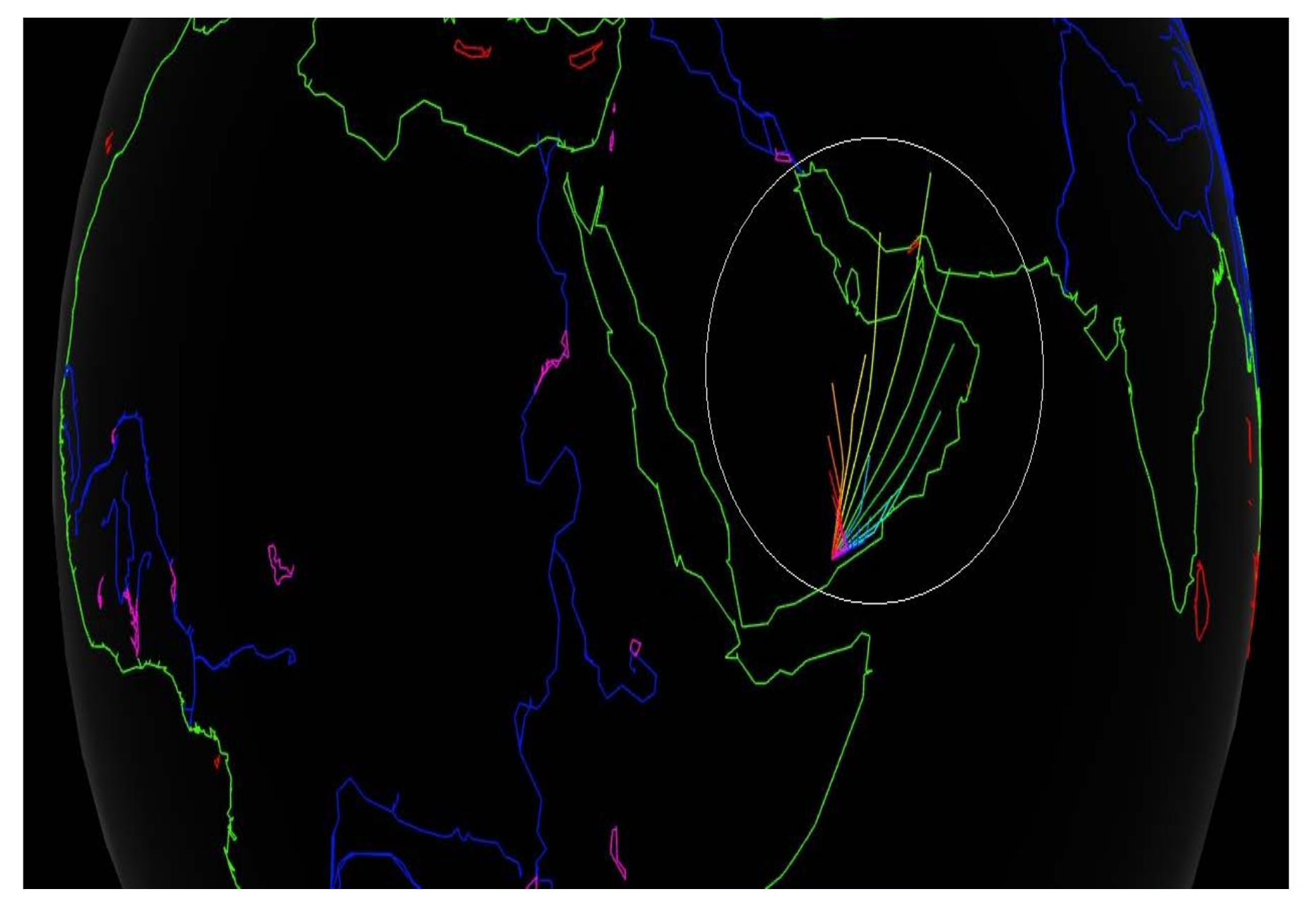

# **ON-Going**

- Data! Data! Data! Reliable Data
- Intelligent Assimilation
- Validation

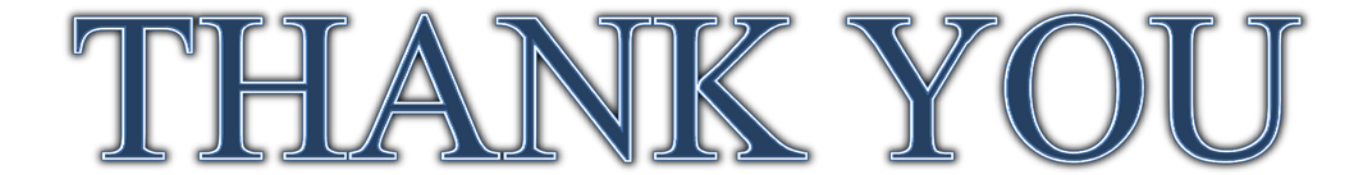